## 7 直接予約を報告する

健診機関に直接予約をした場合、MY HEALTH WEB で予約内容を報告する必要があります。

直接予約を報告する方法について説明します。

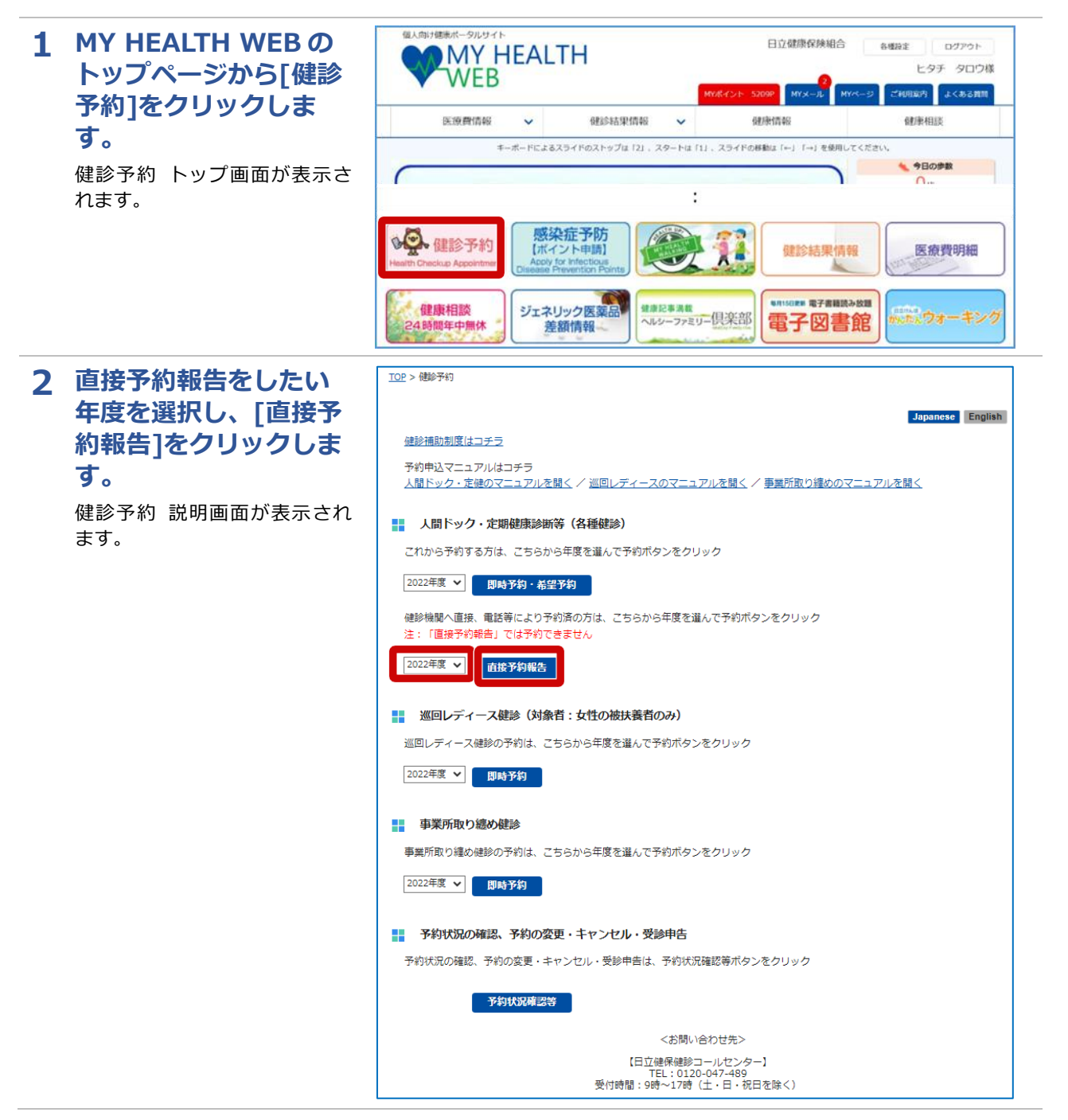

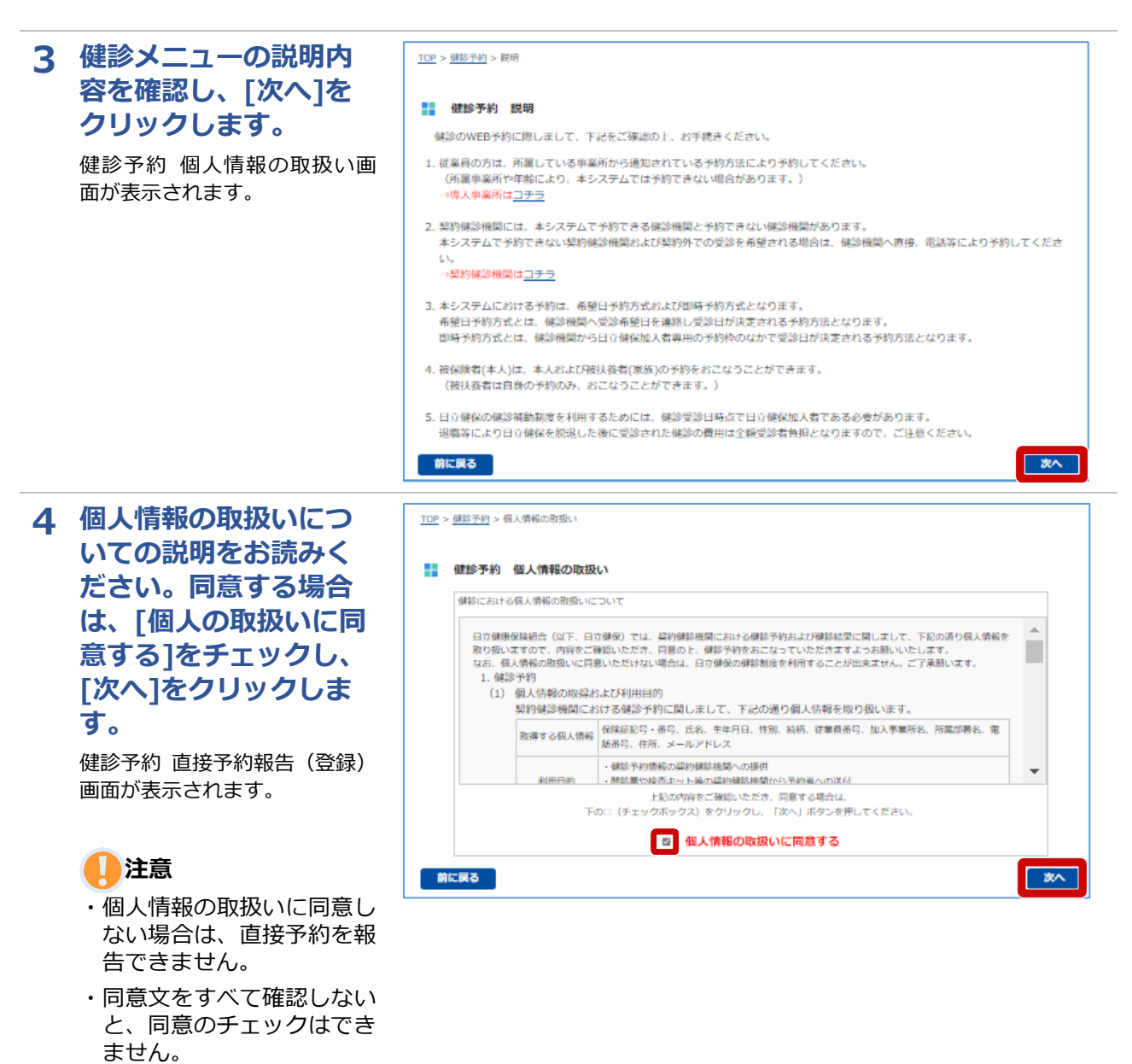

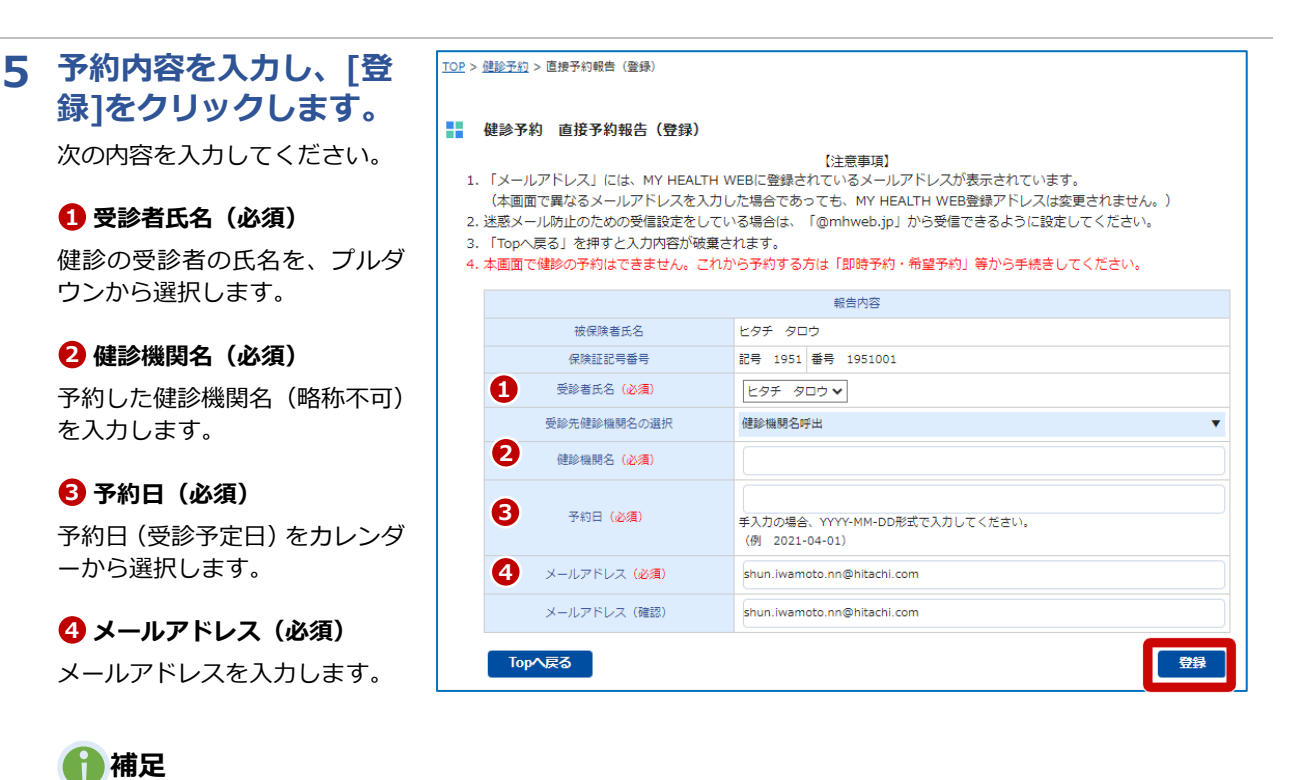

・前年度と同じ健診機関で登 録したい場合、[この健診機 関を使用する]をクリック してください。健診機関名 が反映されます。

上記の内容を入力後、[登録]をク リックします。予約状況確認一 覧画面が表示され、画面上部に 「直接予約報告を登録しまし た」とメッセージが表示されま す。 これで直接予約の報告は完了で

す。

## 8 直接予約の報告を変更・キャンセルする

直接予約の報告内容を変更・キャンセルする方法について説明します。

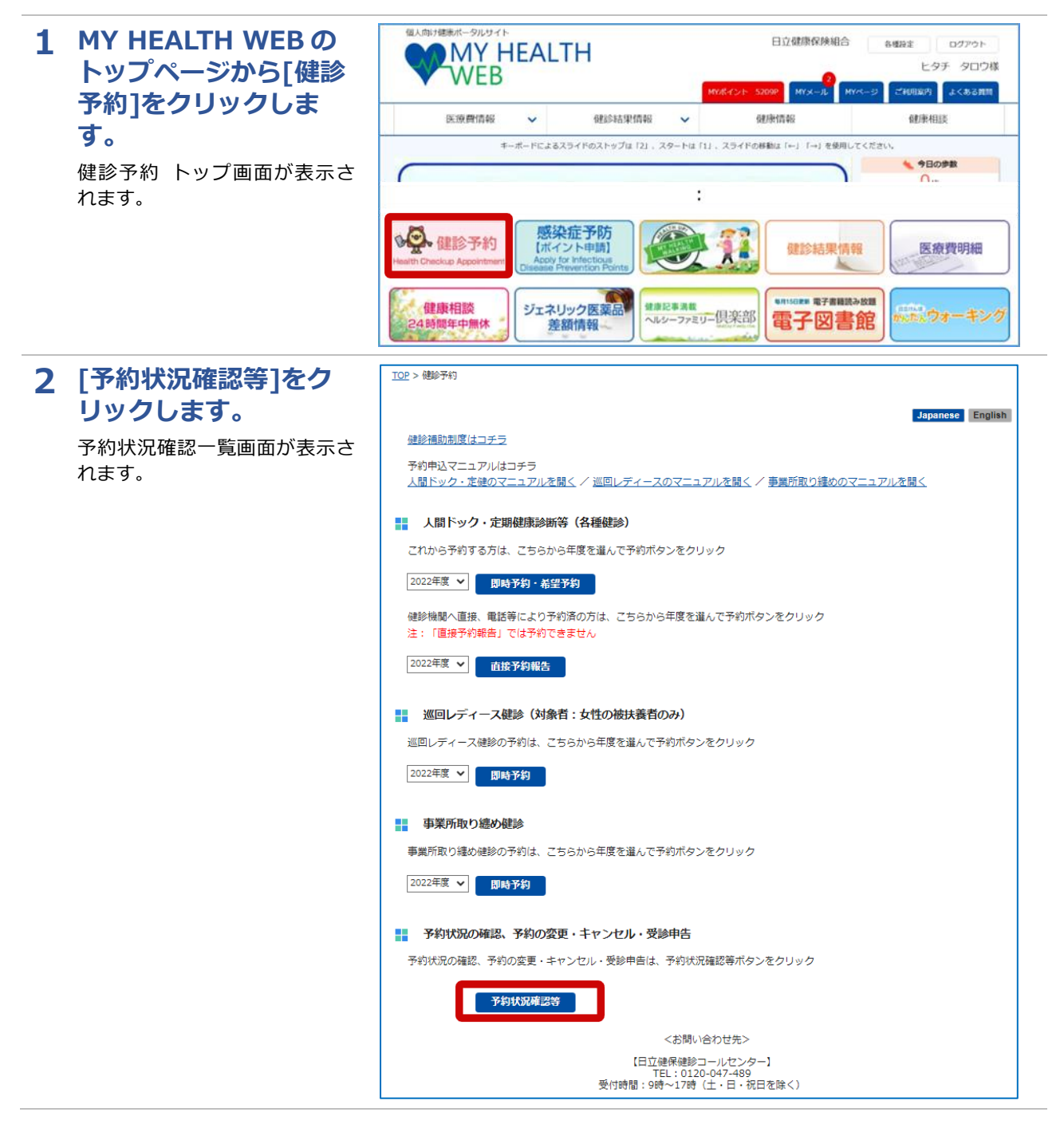

| TOP >          | IOP >                                                                                                    |                                                                                                    |                                                                                                    |                                                                                                    |                                                                                                    |                                                                                                    |                                                                                                    |                                                                                                    |                                                                                                    |
|----------------|----------------------------------------------------------------------------------------------------|----------------------------------------------------------------------------------------------------|----------------------------------------------------------------------------------------------------|----------------------------------------------------------------------------------------------------|----------------------------------------------------------------------------------------------------|----------------------------------------------------------------------------------------------------|----------------------------------------------------------------------------------------------------|----------------------------------------------------------------------------------------------------|----------------------------------------------------------------------------------------------------|
|                |                                                                                                    |                                                                                                    |                                                                                                    |                                                                                                    |                                                                                                    |                                                                                                    |                                                                                                    |                                                                                                    |                                                                                                    |
|                | 直接予約報告を登録しました。<br>健診予約の予約の状況は以下の通りです。<br>確認したい予約の「詳細」ボタンをクリックしてください。                                                                                                    |                                                                                                    |                                                                                                    |                                                                                                    |                                                                                                    |                                                                                                    |                                                                                                    |                                                                                                    |                                                                                                    |
| 健              |                                                                                                    |                                                                                                    |                                                                                                    |                                                                                                    |                                                                                                    |                                                                                                    |                                                                                                    |                                                                                                    |                                                                                                    |
|                | 項番                                                                                                    | 受付番号                                                                                                    | 受診者名                                                                                                    | 予約状況                                                                                                    | 予約日                                                                                                    | 申込日                                                                                                    | 備考                                                                                                    | 詳細                                                                                                    | 代替日回答                                                                                                    |
|                | 1                                                                                                    | 210001426                                                                                                    | ヒタチ タロウ                                                                                                    | キャンセル                                                                                                    | 希望予約                                                                                                    | 2021/11/10                                                                                                    |                                                                                                    | 詳細                                                                                                    |                                                                                                    |
|                | 2                                                                                                    | 210001385                                                                                                    | ヒタチ ハナコ                                                                                                    | キャンセル                                                                                                    | 希望予約                                                                                                    | 2021/11/01                                                                                                    |                                                                                                    | 詳細                                                                                                    |                                                                                                    |
|                | 3                                                                                                    | 210001376                                                                                                    | ヒタチ タロウ                                                                                                    | キャンセル                                                                                                    | 希望予約                                                                                                    | 2021/10/28                                                                                                    |                                                                                                    | 詳細                                                                                                    |                                                                                                    |
|                | 4                                                                                                    | 200007233                                                                                                    | ヒタチ タロウ                                                                                                    | キャンセル                                                                                                    | 希望予約                                                                                                    | 2021/01/13                                                                                                    |                                                                                                    | 詳細                                                                                                    |                                                                                                    |
|                | 5                                                                                                    | 210001427                                                                                                    | ヒタチ タロウ                                                                                                    | 予約済                                                                                                    | 2021/11/26                                                                                                    | 2021/11/10                                                                                                    | 直接予約報告                                                                                                    | 詳細                                                                                                    |                                                                                                    |
|                | 6                                                                                                    | 209740001                                                                                                    | ヒタチ タロウ                                                                                                    | キャンセル                                                                                                    | 2021/02/01                                                                                                    | 2021/01/13                                                                                                    |                                                                                                    | 詳細                                                                                                    |                                                                                                    |
|                | 7                                                                                                    | 200007218                                                                                                    | ヒタチ タロウ                                                                                                    | キャンセル                                                                                                    | 2021/01/28                                                                                                    | 2021/01/13                                                                                                    | 直接予約報告                                                                                                    | 詳細                                                                                                    |                                                                                                    |
|                | ΤορΛ戻δ                                                                                                    |                                                                                                    |                                                                                                    |                                                                                                    |                                                                                                    |                                                                                                    |                                                                                                    |                                                                                                    |                                                                                                    |
|                |                                                                                                    |                                                                                                    |                                                                                                    |                                                                                                    |                                                                                                    |                                                                                                    |                                                                                                    |                                                                                                    |                                                                                                    |
| 2.<br>3.<br>4. | <ol> <li>注惑メール防止のための受信設定をしている場合は、「@mhweb.jpj から受信できるように設定してください。</li> <li>「前に戻る」を押すと入力内容が被量されます。</li> <li>本面面で健参の予約はできません。これから予約する方は「即時予約・希望予約」等から手続きしてください。</li> </ol> 予約状況 予約状況 (契約中面:) (契約中面:) (契約中面:) (契約中面:) (契約中面:) (契約中面:) (契約中面:) (契約中面:) (契約中面:) (契約中面:) (契約中面:) (契約中面:) (契約中面:) (契約中面:) (契約中面:) (契約中面:) (契約中面:) (契約中面:) (契約中面:) (契約日) (契約日) (共) (共) |                                                                                                    |                                                                                                    |                                                                                                    |                                                                                                    |                                                                                                    |                                                                                                    |                                                                                                    |                                                                                                    |
|                | 報告内容                                                                                                    |                                                                                                    |                                                                                                    |                                                                                                    |                                                                                                    |                                                                                                    |                                                                                                    |                                                                                                    |                                                                                                    |
|                |                                                                                                    | 被保険者                                                                                                    | 氏名                                                                                                    | ヒタチ タロウ<br>記号 1051 =                                                                                                    | - 1051001                                                                                                    |                                                                                                    |                                                                                                    |                                                                                                    |                                                                                                    |
|                |                                                                                                    | 保快祉記者<br>受診者E                                                                                                    | 5世行                                                                                                    | 80方 1951 翟                                                                                                    | 1921001                                                                                                    |                                                                                                    |                                                                                                    |                                                                                                    |                                                                                                    |
|                |                                                                                                    |                                                                                                    | た石                                                                                                    | ヒタチ タロウ                                                                                                    |                                                                                                    |                                                                                                    |                                                                                                    |                                                                                                    |                                                                                                    |
| 1              |                                                                                                    | 健診機関名                                                                                                    | (必須)                                                                                                    | ビタチ タロウ<br>テストイベント                                                                                                    | - テスト会場                                                                                                    |                                                                                                    |                                                                                                    |                                                                                                    |                                                                                                    |
|                |                                                                                                    | 健診機関名<br>予約日(1                                                                                                    | <sup>12</sup> 石<br>(必須)<br>※須)                                                                                                    | ビタチ タロウ<br>テストイベント<br>2022-08-26<br>手入力の場合、<br>(例 2021-04                                                                                                    | 、テスト会場<br>YYYY-MM-DD形式<br>-01)                                                                                                    | で入力してくださ                                                                                                    | <i>د</i> ۱.                                                                                                    |                                                                                                    |                                                                                                    |
|                |                                                                                                    | 健診機関名<br>予約日 (2<br>メールアドレン                                                                                                    | にた<br>(必須)<br>ジ須)<br>ス (必須)                                                                                                    | ビタチ タロウ<br>テストイベント<br>2022-08-26<br>手入力の場合、<br>(例 2021-04<br>shun.iwamote                                                                                                    | <ul> <li>テスト会場</li> <li>YYYY-MM-DD形式</li> <li>-01)</li> <li>o.nn@hitachi.com</li> </ul>                                                                                                    | で入力してくださ                                                                                                    | <i>۱</i> ۰,                                                                                                    |                                                                                                    |                                                                                                    |
|                |                                                                                                    | 健診機関名<br>予約日(a<br>メールアドレス<br>メールアドレス                                                                                                    | たろ<br>(必須)<br>ジ須)<br>ス (必須)<br>ス (確認)                                                                                                    | ビタチ タロウ<br>テストイベント<br>2022-08-26<br>手入力の場合、<br>(例 2021-04<br>shun.iwamotu                                                                                                    | トテスト会場<br>YYYYY-MM-DD形式<br>i-01)<br>o.nn@hitachi.com                                                                                                    | で入力してください                                                                                                    | L).                                                                                                    |                                                                                                    |                                                                                                    |
|                |                                                                                                    | 健診機関名<br>予約日 (4<br>メールアドレン<br>メールアドレン<br>メールアドレン<br>受診した                                                                                                    | たち<br>(必須)<br>2頃)<br>ス (必須)<br>ス (確認)<br>と日                                                                                                    | Eタチ タロウ<br>テストイベンド<br>2022-08-26<br>手入力の場合、<br>(例 2021-04<br>shun.iwamotr<br>shun.iwamotr                                                                                                    | > テスト会場<br>YYYY-MM-DD形式<br>-01)<br>0.nn@hitachi.com<br>0.nn@hitachi.com                                                                                                    | で入力してくださ<br>1<br>1                                                                                                    | ι,                                                                                                    |                                                                                                    |                                                                                                    |
|                | 健<br>確<br>確<br>1.<br>2.<br>3.<br>4.                                                                                                    | 健診予約の<br>確認したし<br>理番<br>1<br>2<br>3<br>4<br>5<br>6<br>7<br>1<br>2<br>3<br>4<br>5<br>6<br>7<br>1<br>2<br>3<br>4<br>5<br>6<br>7<br>1<br>2<br>3<br>4<br>5<br>6<br>7<br>1<br>2<br>3<br>4<br>5<br>6<br>7<br>1<br>2<br>3<br>4<br>5<br>6<br>7<br>1<br>2<br>3<br>4<br>5<br>6<br>7<br>1<br>1<br>2<br>3<br>4<br>5<br>6<br>7<br>1<br>1<br>2<br>3<br>4<br>5<br>6<br>7<br>1<br>1<br>2<br>3<br>4<br>5<br>6<br>7<br>1<br>1<br>2 | 健診予約         予約次次には、<br>確認したい予約の「詳細」           項番         受付番号           1         210001426           2         210001385           3         210001376           4         200007233           5         210001427           6         209740001           7         200007218 | 健診予約 予約状況確認(一覧)           健診予約の予約の状況は以下の通りです。<br>確認したい予約の「詳細」ボタンをクリック           項番         受付番号         受診者名           1         210001426         ビタチ クロウ           2         210001376         ビタチ クロウ           3         210001376         ビタチ クロウ           4         200007233         ビタチ クロウ           5         210001427         ビタチ クロウ           6         209740001         ビタチ クロウ           7         200007218         ビタチ クロウ           7         200007218         ビタチ クロウ           6         209740001         ビタチ クロウ           7         200007218         ビタチ クロウ           1         1002 > 健診予約 由技予約報告(変更)         1001           1. 「メールアドレス」には、MY HEALTH W<br>(木画面で異なるメールアドレスシールアドレスを入力し<br>・ 活動で見るとサイン・レアドレスを入力し         2000           1. 「メールアドレス」には、MY HEALTH W<br>(本画面で健診の予約はできません。これか         1001           1. 「都に戻る、シャントのための受信設定をしてい         1001           1. 「「メー県ので健診の予約はできません。これか         1001 | 健参予約 予約状況確認(一覧)           正規予約           健診予約の予約の状況は以下の通りです。           確認したい予約の「詳細」ボタンをクリックしてください。           範疇         受が書参         予約状況           1         210001426         ヒタチ タロウ         キャンセル           2         210001376         ヒタチ タロウ         キャンセル           3         210001376         ヒタチ タロウ         キャンセル           4         200007233         ヒタチ タロウ         キャンセル           5         210001427         ヒタチ タロウ         キャンセル           7         200007218         ヒタチ タロウ         キャンセル           7         200007218         ヒタチ タロウ         キャンセル           7         200007218         ヒタチ タロウ         キャンセル           7         200007218         ヒタチ タロウ         キャンセル           7         200007218         ヒタチ タロウ         キャンセル           7         200007218         ヒタチ タロウ         キャンセル           100 と 健歩名の         直接予約総合         (変更)         第           101 と 「レッドレッドレットレッドレットレッドレット         シットレッドレット         1         (変更)           11 空 「レッドレットレッドレットののたのの受賞設定をしている場合は、「ひ         1         (変更)         (変更)           12 空 ノッドレッドレットののたのの受賞をしたい。これからやのすのきであっ         1         (変更)         (変更 | Image: Image: | <ul> <li>         ののののいたいでいまいでのできます。         <ul> <li>             のののいたいでいまいでのできます。             ののいたいでいまいでのできます。             ののいたいでいまいでのできます。             ののいたいでいまいでのできます。             ののいたいでいまいでのできます。             ののいたいでいまいでのできます。             ののいたいでいまいでのできます。             ののいたいでいまいでのできます。             ののいたいでいまいでのできます。             ののいたいでいまいでのできます。             ののいたいでいまいでのできます。             ののいたいでいまいでいまいでいまい             ののいたいでいまい             ののいたいでいまい             ののがいまい             ののがいまでいまれ             ののがまい             ののがまい             ののがまいたいできがまれていできがまい             ののがらがままではい             ののがまいはできません             のがらがまではればい             のがらがまはできません             のがらがまではればい             のがらがま             のがらがま             のがらがまればればればればればない             のがらがまればればればればればればればればればればればればればればればればればればれば</li></ul></li></ul> | Bis Marken Pakkukaka (-MS)           Barbena Bastena, Bastena Bastena | <section-header><section-header><section-header><section-header><section-header><section-header><section-header><text><text></text></text></section-header></section-header></section-header></section-header></section-header></section-header></section-header> |